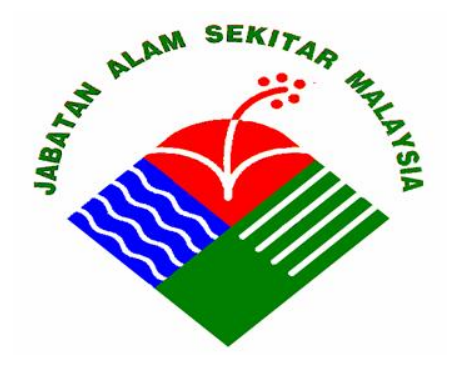

JABATAN ALAM SEKITAR (JAS) KEMENTERIAN SUMBER ASLI DAN ALAM SEKITAR

# SISTEM EKAS (E-KAWALAN ALAM SEKITAR)

PANDUAN PENGGUNA

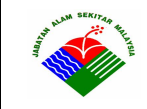

Mukasurat 2 of 34

# KANDUNGAN

| 1. | LATA | LATARBELAKANG 4                                                     |  |  |  |  |  |  |  |
|----|------|---------------------------------------------------------------------|--|--|--|--|--|--|--|
| 2. | MOD  | MODUL EKAS5                                                         |  |  |  |  |  |  |  |
|    | 2.1  | Modul SIMPAS (Sistem Inventori Maklumat Pencemaran Alam<br>Sekitar) |  |  |  |  |  |  |  |
|    | 2.2  | MODUL SMLK (SISTEM MAKLUMAT LOJI KUMBAHAN)6                         |  |  |  |  |  |  |  |
|    | 2.3  | MODUL PENGUATKUASAAN                                                |  |  |  |  |  |  |  |
|    | 2.4  | MODUL PERLESENAN                                                    |  |  |  |  |  |  |  |
|    | 2.5  | MODUL SWIS11                                                        |  |  |  |  |  |  |  |
|    | 2.6  | MODUL ISOKINETIK12                                                  |  |  |  |  |  |  |  |
|    | 2.7  | MODUL PEMANTAUAN12                                                  |  |  |  |  |  |  |  |
|    | 2.8  | MODUL PLDS (POLLUTION LOAD DATABASE SYSTEM)15                       |  |  |  |  |  |  |  |
|    | 2.9  | MODUL ECHO (ENFORCEMENT & COMPLIANCE HISTORY ONLINE)18              |  |  |  |  |  |  |  |
|    | 2.10 | MODUL MUATTURUN (DOWNLOAD CENTER)18                                 |  |  |  |  |  |  |  |
| 3. | MEN  | GGUNAKAN SISTEM EKAS 19                                             |  |  |  |  |  |  |  |
|    | 3.1  | Pendaftaran Pengguna Baru19                                         |  |  |  |  |  |  |  |
|    | 3.2  | LOGIN SISTEM EKAS                                                   |  |  |  |  |  |  |  |
|    | 3.3  | SKRIN UTAMA MODUL EKAS                                              |  |  |  |  |  |  |  |
|    | 3.4  | MEMAPARKAN MAKLUMAT27                                               |  |  |  |  |  |  |  |
|    | 3.5  | MEMASUKKAN MAKLUMAT BARU                                            |  |  |  |  |  |  |  |
|    | 3.6  | MENGEMASKINI MAKLUMAT YANG SEDIA ADA                                |  |  |  |  |  |  |  |
|    | 3.7  | MENGHAPUSKAN MAKLUMAT YANG ADA                                      |  |  |  |  |  |  |  |
|    | 3.8  | LOKASI PREMIS PADA PETA                                             |  |  |  |  |  |  |  |

| AND REAL SECOND | Jabatan Alam Sekitar<br>Kementerian Sumber Asli<br>dan Alam Sekitar | Panduan Pengguna EKAS |
|-----------------|---------------------------------------------------------------------|-----------------------|
|                 | 12 April 2011                                                       | Mukasurat 3 of 34     |
| 4.              | KESELAMATAN SISTEM                                                  |                       |
| 5.              | PRESTASI SISTEM                                                     |                       |

| AND SERIES RELEASE | Jabatan Alam Sekitar<br>Kementerian Sumber Asli<br>dan Alam Sekitar | Panduan Pengguna EKAS |
|--------------------|---------------------------------------------------------------------|-----------------------|
|                    | 12 April 2011                                                       | Mukasurat 4 of 34     |

# 1. Latarbelakang

Sistem EKAS Versi 3.0 ini dibangunkan adalah untuk memenuhi keperluan pegawai dan kakitangan JAS yang mana ianya adalah lanjutan daripada versi yang sebelumnya yang telah dinaiktarafkan bersesuaian dengan kehendak pentadbir, pengguna dan keperluan semasa.

Antara kemudahan fungsi baru bagi pentadbir adalah seperti kemudahan untuk membuat pengguna baru bahkan ditahap JAS Negeri juga tanpa melibatkan Ibupejabat. Bagi Pengguna pula, kemudahan untuk memindahkan data-data yang ada kepada format Microsoft Excel bagi tujuan manipulasi. Sistem ini juga telah diintegrasikan dengan Google Map untuk melihat lokasi premis, kilang atau stesen pemantauan yang mempunyai maklumat garis lintang dan garis bujur.

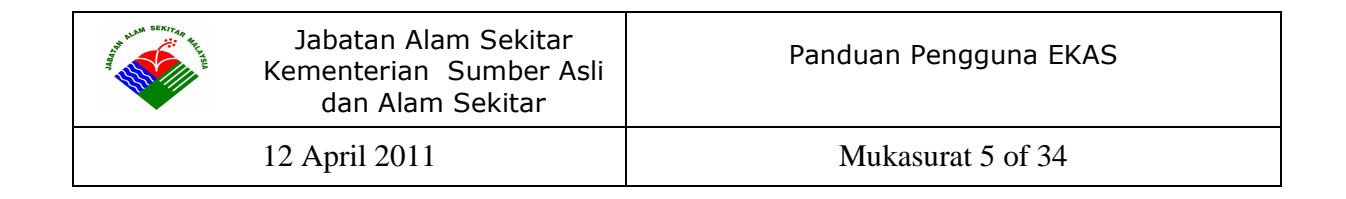

# 2. Modul EKAS

Sistem EKAS telah dikategorikan mengikut kepada modul-modul bagi kemudahan pengguna-pengguna yang mempunyai bidang tugas yang berbeza.

#### 2.1 Modul SIMPAS (Sistem Inventori Maklumat Pencemaran Alam Sekitar)

Merupakan sistem pengurusan maklumat punca-punca pencemaran alam sekitar yang merangkumi segmen air, udara dan maklumat teknologi kawalan pencemaran.

#### MAKLUMAT ASAS PREMIS

\* Carian Premis

#### LAPORAN

\* Senarai Laporan

#### LAPORAN MODUL SIMPAS

#### LAPORAN SIMPAS

- 1) Senarai Maklumat Asas Premis (Negeri, Daerah dan Jenis Industri)
- 2) Senarai Premis/Kilang Mengikut Jenis Industri(Negeri dan Daerah)
- 3) Bilangan Premis/Kilang Mengikut Jenis Industri(Negeri dan Daerah)
- 4) Bilangan Premis/Kilang Mengikut Jenis Industri (Negeri)
- 5) Bilangan Premis/Kilang Mengikut Jenis Perusahaan/Jenis Industri(Negeri dan Daerah)

#### MENU PENYELENGARAAN

- \* Kod Negeri
- \* Kod Daerah
- \* Kod Bandar
- \* Kod SIC Utama
- \* Kod Sub SIC
- \* Kod WKA

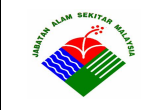

- \* Jenis APB
- \* Unit Piawai
- \* Piawai Effluen
- \* Jenis Bahan Api

### 2.2 Modul SMLK (Sistem Maklumat Loji Kumbahan)

Merupakan sistem pengurusan maklumat loji pembersihan air kumbahan kawasankawasan perumahan dan penginapan.

#### MAKLUMAT LOJI KUMBAHAN

- \* MAKLUMAT LOJI
- \* LESEN
- \* PENGUATKUASAAN

#### LAPORAN

\* LAPORAN

#### LAPORAN MODUL SMLK

#### LAPORAN SMLK

- \* Bilangan Loji Rawatan Kumbahan IWK, Jumlah Anggaran Penduduk,Kadar Aliran dan Beban BOD
- \* Laporan Status Penguatkuasaan Ke Atas Loji-loji IWK
- \* Senarai Loji IWK

#### 2.3 Modul Penguatkuasaan

Merupakan sistem pengurusan maklumat penguatkuasaan alam sekitar yang dijalankan oleh Jabatan Alam Sekitar.

#### ADUAN

\* Maklumat Aduan

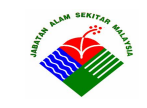

#### PEMBAKARAN TERBUKA

\* Maklumat Pembakaran Terbuka

#### PEMATUHAN PYDT KG

- \* Lawatan Penguatkuasaan Kilang Getah
- \* Penyata Sukutahunan Kilang Getah

#### PEMATUHAN PYDT KKS

- \* Lawatan Penguatkuasaan Kilang Kelapa Sawit
- \* Penyata Sukutahunan Kilang Kelapa Sawit

#### PEMATUHAN PYDT BT

\* Lawatan Penguatkuasaan BT

#### PEMATUHAN PYBDT

- \* Lawatan Penguatkuasaan PYBDT
- \* Lawatan Penguatkuasaan (Lain-lain)

#### PERCONTOHAN OLEH KILANG

- \* PUB Kilang
- \* Effluen Kilang
- \* Sewage Kilang

#### TINDAKAN

- \* Tawaran Kompaun
- \* Maklumat Kertas Siasatan dan Kes Mahkamah
- \* Surat Amaran
- \* Surat Arahan
- \* Notis Arahan
- \* Gantung Lesen
- \* Perintah Larangan

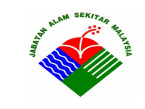

### LAPORAN

\* Senarai Laporan

### LAPORAN MODUL PENGUATKUASAAN

Senarai Laporan Aduan

- \* Jadual A1 : Bilangan Aduan Mengikut Negeri Dan Kaedah Aduan
- \* Jadual A2 : Status Aduan
- \* Jadual A3 : Tempoh Penyelesaian Aduan Mengikut Negeri
- \* Jadual A4 : Status Aduan Melalui Hotline NRE Mengikut Negeri
- \* Jadual A5 : Pecahan Jenis Aduan Melalui Hotline NRE Mengikut
- \* jadual A6 : Bilangan Kes-Kes Aduan Pencemaran Udara
- \* Jadual A7: Bilangan Aduan Mengikut Negeri Dan Jenis Aduan
- \* Jadual : Bilangan Aduan Mengikut Unit Bertanggungjawab
- \* Senarai Aduan Mengikut Negeri dan Daerah
- \* Senarai Aduan Mengikut Negeri
- \* Jadual 3 : Senarai Aduan Bulanan Mengikut Negeri
- \* Senarai Aduan Mengikut Negeri (Unit)
- \* Senarai Aduan Mengikut Negeri Melalui Hotline NRE

Senarai Laporan Kompaun

- \* Tawaran Kompaun Yang Dikeluarkan Dan Selesai (Mengikut Tarikh Kompaun)
- \* Tawaran Kompaun Yang Dikeluarkan Dan Selesai (Mengikut Tarikh Kesalahan)
- \* Senarai Tawaran Kompaun Yang Telah Tamat Tempoh Dan Melebihi 1 Bulan Dari Tarikh Keluar Kompaun
- \* Senarai Tawaran Kompaun Yang Telah Tamat Tempoh Dan Melebihi 3 Bulan Dari Tarikh Keluar Kompaun
- \* Laporan Status Harian : Tawaran Kompaun
- \* Laporan Status Harian : Bilangan Tawaran Kompaun Selesai dan Belum Selesai
- \* Laporan Tawaran Kompaun Yang Dikeluarkan Bagi Negeri

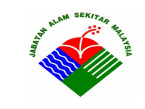

- \* Laporan Tawaran Kompaun Yang Luput Tempoh Bagi Negeri
- \* Penyata Hasil Belum Terima (ABT-1)
- \* Penyata Hasil Belum Terima (ABT-1 : Terperinci)
- \* Penyata Hasil Belum Terima (ABT-1(a))
- \* Penyata Hasil Belum Terima (ABT-1 : Terperinci(a))
- \* Jadual Bilangan ABT Bagi Tawaran Kompaun Kesalahan Alam Sekitar

Senarai Laporan Tindakan Bagi Premis

- \* Surat Amaran Mengikut Negeri
- \* Surat Arahan Mengikut Negeri
- \* Notis Arahan Mengikut Negeri
- \* Gantung Lesen Mengikut Negeri
- \* Perintah Larangan Mengikut Negeri
- \* Statistik Tindakan Keseluruhan

Senarai Laporan Mahkamah

- \* Kes-Kes Mahkamah
- \* Bilangan Kes Mahkamah Daftar dan Selesai
- \* Bilangan Kes Mahkamah Mengikut Peraturan/ Seksyen
- \* Jadual 3: Tindakan Mahkamah Mengikut Seksyen Kesalahan dan Jumlah Denda

Senarai Laporan Pembakaran Terbuka

- \* Ringkasan Laporan Harian Ops Mencegah Pembakaran Terbuka
- \* Laporan Harian Ops Mencegah Pembakaran Terbuka
- \* Bilangan Kes Pembakaran Terbuka Mengikut Negeri

# SENARAI LAPORAN UNIT OPERASI

- \* Lawatan Penguatkuasaan
- \* Jadual 1: Status Kompaun Mengikut Seksyen
- \* Jadual 2 : Status Kompaun Mengikut Negeri dan Pecahan Jenis Kompaun
- \* Jadual 5 : Lawatan Penguatkuasaan Mengikut Negeri
- \* Jadual 6 : Laporan Lawatan Penguatkuasaan Mengikut Negeri

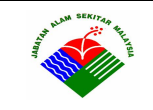

#### 2.4 Modul Perlesenan

Merupakan sistem pengurusan maklumat perlesenan bagi Premis Yang Ditetapkan(PYDT) dan Premis Yang Bukan Ditetapkan(PYBDT).

#### MAKLUMAT ASAS PREMIS

\* Maklumat Premis

#### PYDT

- \* Kilang Getah
- \* Kilang Kelapa Sawit
- \* Premis Buangan Terjadual

#### LESEN PERLANGGARAN

- \* Pelepasan Effluen (Sek. 25(1))
- \* Pelepasan Bendasing Ke Udara (Sek. 22(1))

#### PENYELENGGARAAN

\* Jenis Lesen

#### LAPORAN

\* Laporan Keseluruhan

#### LAPORAN MODUL PERLESENAN

Senarai Laporan Perlesenan

- 1) Bilangan Lesen yang dikeluarkan (Keseluruhan)
- 2) Senarai Premis PYDT Yang Dilesenkan (KG,KKS,BT)
- 3) Senarai Premis PYDT Buangan Terjadual Mengikut Jenis Industri
- 4) Bilangan Lesen Bagi Kemudahan Pengolahan Dan Pelupusan Buangan Terjadual
- 5) Jadual 4.16 JAS:Lesen-Lesen Yang Dikeluarkan Bagi Kemudahan Pengolahan Dan Pelupusan Buangan Terjadual

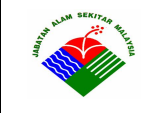

- 6) Senarai Premis PYBDT Bagi Lesen Perlanggaran (LP)
- 7) Inventori Punca Dan Beban Pencemaran Air Bagi Premis PYDT (KG,KKS,BT)

# 2.5 Modul SWIS

Merupakan sistem pengurusan maklumat inventori buangan terjadual.

#### E-SWIS

- \* Notifikasi BT
- \* Inventori BT
- \* Nota Konsainan
- \* Pengurusan Khas

#### LAPORAN

- \* Senarai Notifikasi Premis Pengeluar BT
- \* Maklumat Premis Pengeluar BT
- \* Paparan Inventori
- \* Senarai Premis BT Berlesen
- \* Laporan Taburan

#### LAPORAN MODUL SWIS

Senarai Laporan E-SWIS (Taburan)

- 1) 1)Kuantiti dan Peratus Buangan Terjadual Yang Dikeluarkan Mengikut Negeri
- 2) 2)Jumlah Buangan Terjadual Yang Dikeluarkan dan Dilupuskan Mengikut Negeri (Negeri dan Daerah)
- 3) 3)Buangan Terjadual Yang Dikeluarkan dan Dilupuskan Mengikut Jenis Industri dan Negeri
- 4) Buangan Terjadual Yang Dikeluarkan dan Dilupuskan oleh Setiap Premis Mengikut Jenis Industri dan Negeri

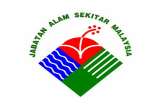

- 5) Jumlah Kuantiti Buangan Terjadual yang Dikeluarkan, Distor, Diolah, dan Dilupuskan Mengikut Negeri
- 6) 6)Kuantiti Buangan Terjadual Yang Dihasilkan Mengikut Jenis Industri
- 7) 7)Jumlah Kuantiti dan Peratus Buangan Terjadual Yang Dikeluarkan Mengikut Jenis Industri dan Negeri
- 8) 8)Jumlah Kuantiti dan Peratus Buangan Terjadual yang Dikeluarkan Mengikut Jenis Buangan Dan Negeri
- 9) Kuantiti dan Jenis Buangan Terjadual Yang Dikeluarkan oleh Setiap Premis Mengikut Negeri
- 10) 10) Kuantiti dan Peratus Buangan Terjadual Yang Dikeluarkan Mengikut Negeri

# PENYELENGGARAAN

- \* Jenis Buangan Terjadual
- \* Kategori Buangan Terjadual
- \* Kod Buangan Terjadual

# 2.6 Modul Isokinetik

Merupakan sistem sokongan yang membantu dalam membuat penilaian laporan persampelan isokinetik yang dihantar untuk mengenalpasti samasa ianya mematuhi Piawaian Malaysia MS 1596:2003.

# LAPORAN ISOKINETIK

- \* PREMIS ISOKINETIK
- \* CHECKLIST
- \* PERUNDING
- \* JAS

# 2.7 Modul Pemantauan

Merupakan sistem pengurusan maklumat pemantauan yang merangkumi udara, air

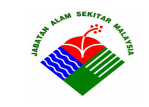

daratan, marin dan air tanah, dalam bentuk data kualiti, maklumat stesen dan pelaporan.

#### AIR MARIN (PENGAWASAN MARIN)

- \* Parameter Marin
- \* Piawaian Marin
- \* Stesen Pantai/Kuala
- \* Stesen Pulau
- \* Stesen MSJCE
- \* Data Pantai/Kuala
- \* Data Pulau
- \* Laporan

#### Laporan Stesen Pengawasan Marin

- \* Senarai Stesen Pantai/Kuala Mengikut Negeri
- \* Senarai Stesen Pulau Mengikut Negeri
- \* Bilangan Stesen Pulau Mengikut Negeri
- \* Bilangan Stesen Pengawasan Marin Mengikut Negeri
- \* Graf Input Penyediaan EQR (Jadual : Perairan)
- \* Graf Pematuhan Stesen Pengawasan Marin

#### PENGAWASAN AIR TANAH

- \* Data Air Tanah
- \* Piawaian Air Tanah
- \* Stesen Air Tanah
- \* Data Air Tanah Baru
- \* Laporan

#### Laporan Stesen Airtanah

Senarai Pemprosesan Data Kualiti Air Tanah JAS

- \* Jadual Data Kualiti Air Tanah
- \* 'Key Performance Index'(KPI) Program Pengawasan Air Tanah JAS

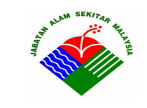

Senarai Maklumat Asas Stesen Pengawasan Air Tanah JAS

- \* Senarai Bilangan Stesen Pengawasan Kualiti Air Tanah JAS (Mengikut Negeri)
- \* Senarai Stesen Pengawasan Kualiti Air Tanah JAS (Mengikut Gunatanah)

Senarai Analisis Statistik Data Kualiti Air Tanah

- \* Graf Input Penyediaan EQR (Jadual : Gunatanah)
- \* Graf Input Penyediaan EQR (Jadual : Parameter)

#### MWQM (DARATAN)

- \* Piawaian Air Daratan
- \* Maklumat WKA
- \* Maklumat Sungai
- \* Stesen MWQM
- \* Data MWQM
- \* Laporan

#### Laporan Stesen MWQM

\* Senarai Stesen MWQM Mengikut Negeri

#### CWQM (DARATAN)

- \* Stesen CWQM
- \* Data CWQM
- \* Laporan

#### Laporan Stesen CWQM

\* Senarai Stesen CWQM Mengikut Negeri

#### TASIK (DARATAN)

- \* Stesen Tasik
- \* Data Tasik
- \* Laporan

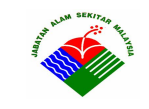

Laporan Stesen Tasik

\* Senarai Stesen Tasik Mengikut Negeri

#### MAQM (UDARA)

- \* Stesen MAQM
- \* Data MAQM
- \* Laporan

#### Laporan Stesen MAQM

- \* Senarai Stesen MAQM Mengikut Negeri
- \* Bilangan Stesen MAQM Mengikut Negeri

#### CAQM (UDARA)

- \* Stesen CAQM
- \* Data CAQM
- \* Laporan

Laporan Stesen CAQM

- \* Senarai Stesen CAQM Mengikut Negeri
- \* Bilangan Stesen CAQM Mengikut Negeri

# 2.8 Modul PLDS (Pollution Load Database System)

Merupakan sistem pengurusan maklumat berkaitan beban pencemaran air dan udara.

#### PENCEMARAN AIR

- \* Industri Berasaskan Pertanian
- \* Penternakan Khinzir
- \* Industri Pembuatan

#### MAKLUMAT KUMBAHAN PENDUDUK

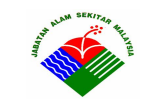

Mukasurat 16 of 34

- \* Pengolahan Kumbahan IWK
- \* Lain-lain Pengolahan Kumbahan
- \* Tiada Pengolahan Kumbahan

#### PENCEMARAN UDARA

- \* Punca Punca Bergerak
- \* Bahanapi Industri
- \* Bahanapi Domestik
- \* Industri Pemprosesan
- \* Pelupusan Sisa Pepejal
- \* Stesen Janakuasa

# PENYELENGGARAAN

### PENCEMARAN AIR

- \* Penternakan Khinzir
- \* Industri Pembuatan
- \* Kumbahan Penduduk

#### PENCEMARAN UDARA

#### PUNCA - PUNCA BERGERAK

- \* Jenis Kenderaan
- \* Jenis Bahanapi
- \* Parameter Punca Bergerak

#### BAHANAPI INDUSTRI

- \* Alat Pembakaran
- \* Faktor Pelepasan
- \* Parameter Bahanapi Industri

#### **BAHANAPI DOMESTIK**

\* Jadual Bahanapi Domestik

#### INDUSTRI PEMPROSESAN

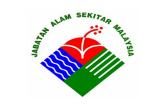

Mukasurat 17 of 34

- \* Jenis Industri Pemprosesan
- \* Parameter Industri Pemprosesan

#### PELUPUSAN SISA PEPEJAL

- \* Data Unit Sisa Pepejal
- \* Jenis Pembakaran Sisa Pepejal
- \* Parameter Pelupusan Sisa Pepejal

#### STESEN JANAKUASA

- \* Jenis Sistem Penjanaan
- \* Parameter Stesen Janakuasa

#### DATA KANDUNGAN SULFUR

\* Kandungan Sulfur

#### LAPORAN

\* Laporan Taburan dan Beban

#### LAPORAN MODUL PLDS

#### PENCEMARAN AIR

- \* Taburan Punca Pencemaran Air Mengikut Sektor
- \* Taburan Punca Pencemaran Air Bagi Industri Berasaskan Pertanian dan Pembuatan Mengikut Negeri

#### PENCEMARAN UDARA

- \* Taburan Punca Bergerak Mengikut Negeri
- \* Bilangan Kenderaan Bermotor di Malaysia

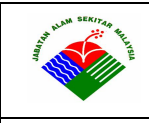

Mukasurat 18 of 34

# 2.9 Modul ECHO (Enforcement & Compliance History Online)

Merupakan sistem maklumat yang memaparkan profile, tindakan dan sejarah pematuhan kilang/premis. Maklumat yang dipaparkan adalah integrasi dari modul-modul SIMPAS, Perlesenan, Penguatkuasaan, SMLK dan SWIS.

### 2.10 Modul Muatturun (Download Center)

Merupakan kemudahan bagi pengguna untuk memuatturun data premis dalam bentuk Excel.

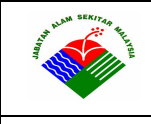

# 3. Menggunakan Sistem EKAS

Sistem EKAS adalah merupakan aplikasi web, oleh itu untuk menggunakannya, pengguna perlulah mempunyai capaian internet atau intranet di JAS disamping mempunyai aplikasi internet browser seperti FireFox Mozila atau Internet Explorer (IE) Microsoft pada komputer. Bagi tujuan pindah data, aplikasi Excel juga adalah perlu.

### 3.1 Pendaftaran Pengguna Baru

Untuk menjadi pengguna Sistem EKAS, pengguna perlu mempunyai Nama Pengguna (*Login Name*) dan Katalaluan (*Password*), untuk itu perlulah mendaftar dengan menghubungi pihak Bahagian Teknologi Maklumat JAS ataupun pengguna Pentadbir Sistem yang telah diberi kebenaran untuk mendaftarkan pengguna baru termasuk di JAS Negeri.

Setiap Nama Pengguna akan diberi capaian maklumat masing-masing berdasarkan keperluan dan bidang tugas. Capaian maklumat yang dimaksudkan adalah, kebenaran untuk memaparkan, menambah, mengemaskini atau menghapuskan rekod maklumat. Pengguna berbeza mungkin mempunyai kebenaran capaian maklumat berbeza.

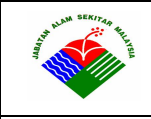

Mukasurat 20 of 34

# 3.2 Login Sistem EKAS

Setelah mendaftar sebagai pengguna dengan mempunyai Nama pengguna dan Katalaluan, pengguna perlu pergi ke skrin utama dimana terdapat ruang bagi Login Masuk.

| 🕙 E-KAS - Mozilla Firefox                                                                                                    |                                                                                                    |                                                                                                    |                                 |  |  |  |  |  |  |
|----------------------------------------------------------------------------------------------------|----------------------------------------------------------------------------------------------------|----------------------------------------------------------------------------------------------------|---------------------------------|--|--|--|--|--|--|
| Eile Edit View History Bookmarks Tools Help                                                                                                   |                                                                                                    |                                                                                                    |                                 |  |  |  |  |  |  |
| C 🗙 🏠 📽 🖾 http://e-sas.do                                                                                                    | e.gov.my/ekas/default.php                                                                                                    | 👷 👻 🔍 🗸 My Web                                                                                                    | Search 🔎 💾 🔹                    |  |  |  |  |  |  |
| 👌 iGoogle 🛛 🔀 E5000 Sys                                                                                                    | stems Sdn Bhd Mail - Inbox 🖂 🛛 🔀 E-KAS                                                                                                    |                                                                                                    | -                               |  |  |  |  |  |  |
| Aplikasi DOE Yang Lain 🗸                                                                                                    | 1 Sekitar (E-KAS)                                                                                                    | 1 ter 3.0                                                                                                    | ARI INI : Isnin, April 11, 2011 |  |  |  |  |  |  |
| Merupakan sistem maklumat yang memaparkan profile, tin                                                                                        | idakan dan sejarah pematuhan kilang/premis.                                                                                                    | EKAS                                                                                                    |                                 |  |  |  |  |  |  |
| SIMPAS (Sistem Inventori Maklumat<br>Pencemaran Alam Sekitar)<br>Merupakan sistem pengurusan maklumat                                         | WIS (Scheduled Waste Information System)<br>Merupakan sistem pengurusan maklumat inventori<br>buangan terjadual.                                                | E-KAS latu singkatan kepada Sistem Elektronik Kawalan Alam Sekitar<br>merupakan sistem aplikasi bercepadu yang menampung kapasiti data-data dan<br>matumat berkatan dengan abim sekitar. |                                 |  |  |  |  |  |  |
| punca-punca pencemaran alam sekuar yang<br>merangkumi segunen air, udara dan maklumat<br>teknologi kawalan pencemaran.                        | SMLK (Sistem Maklumat Loji Kumbahan)<br>Merupakan sistem pengurusan maklumat loji<br>pembersihan air kumbahan kawasan-kawasan                                   | Sebarang masalah sila hubungi atau email kepada <u>Bahagian</u><br>Teknologi Maklumat                                                                                                    |                                 |  |  |  |  |  |  |
| PENGUATKUASAAN<br>Merupakan sistem pengurusan maklumat<br>penguatkuasaan alam sektar yang dijalankan oleh<br>Jabatan Alam Sektar.             | Perumahan dan penginapan.                                                                                                    | Soalan Lazim (FAQ)<br>Sila rujuk kepada jawapan kami terhadap persoalanan yang sering kali<br>dipertanyakan.                                                                             | Password                        |  |  |  |  |  |  |
| PERLESENAN<br>Merupakan sistem pengurusan maklumat perlesenan<br>bagi Premis Yang Datelapkan(PYDT) dan Premis Yang<br>organisati un mengemen  | mantadan yang merangkum duana, an daradan,<br>marin dan air tanah, dalam bentuk data kualiti,<br>maklumat stesen dan pelaporan.                                 | Sia Baca <u>Panduan pengguna E.KAS</u><br>Panduan pengguna ini merangkumi cara-cara penggunaan dan fungsi<br>setiap skrin                                                                |                                 |  |  |  |  |  |  |
| ISOKINETIK<br>Merupakan sistem sokongan yang membantu dalam                                                                                   | PLDS (Pollution Load Database System)<br>Merupakan sistem pengurusan maklumat berkaitan<br>beban pencemaran air dan udara.                                      |                                                                                                    |                                 |  |  |  |  |  |  |
| membuat penilaian laporan persampelan isokinetik<br>yang dihantar untuk mengenabasti samasa ianya<br>mematuhi Piawaian Malaysia MS 1596/2003. | Muatturun (Download Center)<br>Mengandungi maklumat Muatturun                                                                                                   |                                                                                                    |                                 |  |  |  |  |  |  |
|                                                                                                    | Jabatan Alam Sekil<br>Kementerian Sumber Asl<br>Aras3, Podium 3, Wisma Sumber Asl, No.25, Persina<br>Talian Umum : 03 - 8871 2000 / 8871<br>Comchel 01 11 D/D A | tar, Malaysia<br>II Dan Alam Sekitar<br>In Perdana, Presint 4, 62574 W.P. PUTRAJAYA<br>2200 Faks : 03 - 8889 1973/75                                                                     |                                 |  |  |  |  |  |  |
|                                                                                                    | Copyright @ 111 DOE. All rights reserved.                                                                                                    |                                                                                                    |                                 |  |  |  |  |  |  |

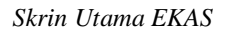

- 1. Masukkan Nama Pengguna pada ruang Login.
- 2. Masukkan Katalalauan pada ruang Password.
- 3. Klik butang Login
- 4. Sistem akan memaparkan Skrin Utama tanpa Ruang Login.
- 5. Klik pautan Modul yang dikehendaki untuk masuk.

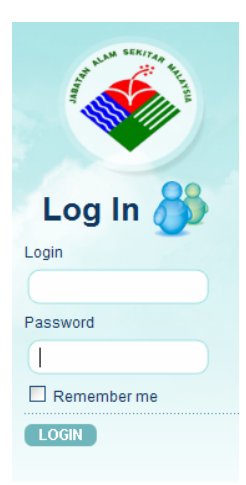

Login EKAS

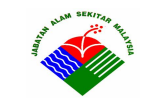

Mukasurat 21 of 34

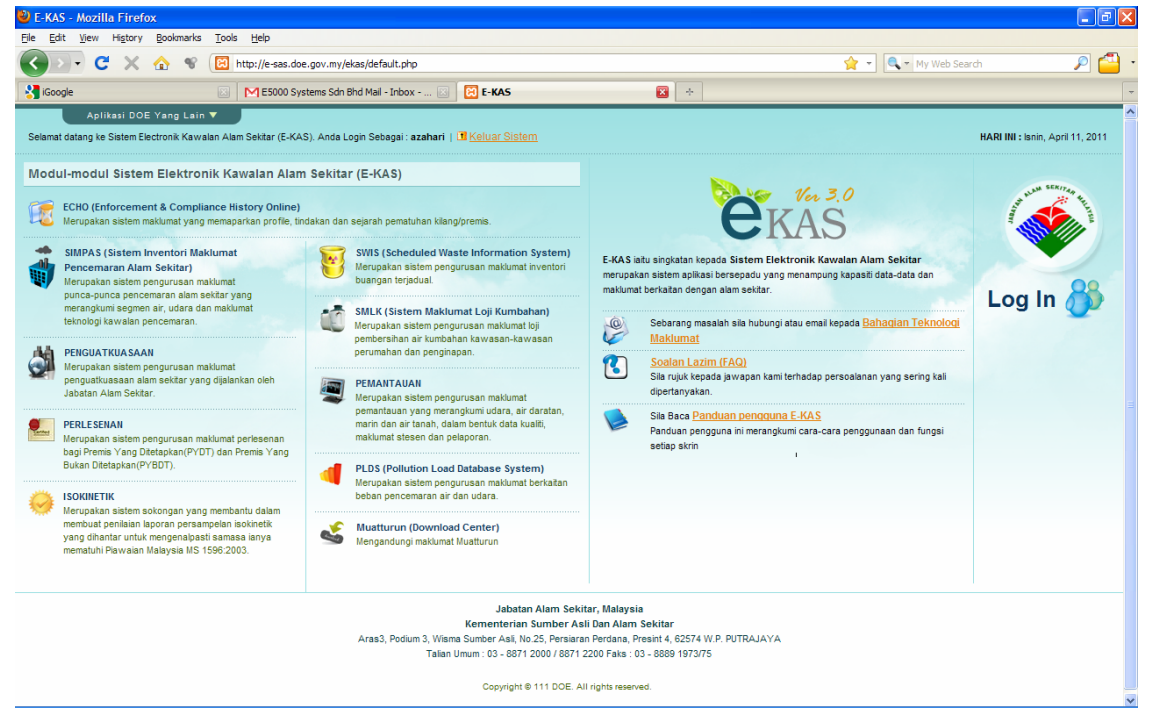

Skrin Utama EKAS setelah Login berjaya

#### 3.3 Skrin Utama Modul EKAS

Setelah login, untuk memasuki Skrin Utama Modul yang tertentu, klik pautan modul pada Skrin Utama dan sistem akan memaparkan Skrin Utama Modul. Pihak pengguna dibenarkan untuk mencapai maklumat di modul melalui 2 cara:

- 1. Klik pautan pada Skrin Utama Modul
- 2. Klik pada Menu Atas

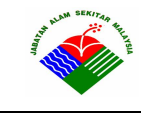

Mukasurat 22 of 34

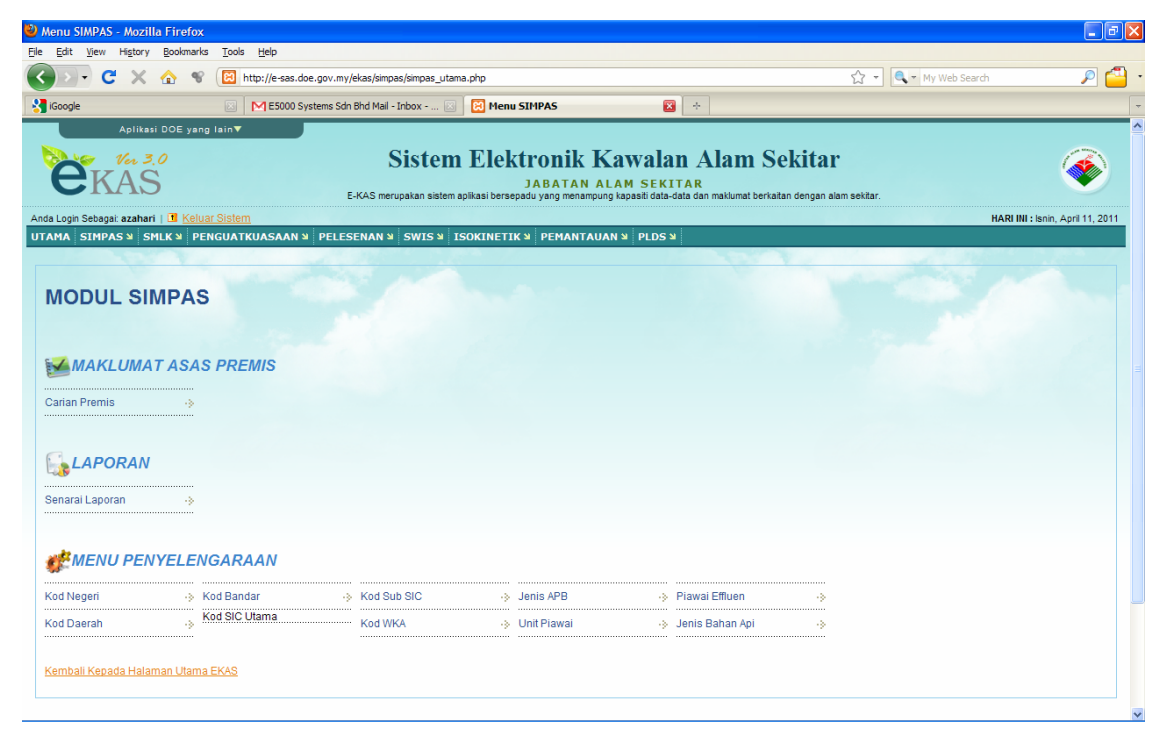

Skrin Utama Modul SIMPAS

Pada Skrin Utama Modul, terdapat 3 jenis ikon:

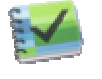

merujuk kepada pautan Skrin input maklumat bagi tujuan mencari, menambah,mengubah dan menghapuskan data. Contoh Maklumat Asas Premis. merujuk kepada pautan penjanaan laporan untuk memaparkan dan mencetak maklumat.

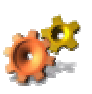

merujuk kepada Skrin input kod rujukan maklumat. Contoh Maklumat Bandar bagi alamat premis.

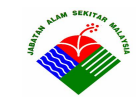

Panduan Pengguna EKAS

12 April 2011

Mukasurat 23 of 34

| e     | KAS                      |                  | E-KAS meri  | ISTEI  | m Elekti<br>J<br>am anlikasi bersenadi | CONIK KAV            | Vala<br>I SEKI<br>asiti data-d |
|-------|--------------------------|------------------|-------------|--------|----------------------------------------|----------------------|--------------------------------|
| Login | Sebagai: azahari   💶 Kel | luar Sistem      |             |        |                                        | s yang menampang kap |                                |
| MA    | SIMPAS 🛛 SMLK 🗎 P        | PENGUATKUASAAN ≌ | PELESENAN ¥ | SWIS N | ISOKINETIK ¥                           | PEMANTAUAN 🏼         | PLDS N                         |
|       | MAKLUMAT ASAS PREM       | IIS MENU PENYELI | ENGARAAN    |        |                                        |                      |                                |
|       | Carian Premis            | Kod Negeri       |             |        |                                        |                      |                                |
|       | LAPORAN                  | Kod Daerah       |             |        |                                        |                      |                                |
|       | Senarai Laporan          | Kod Bandar       |             |        |                                        |                      |                                |
|       |                          | Kod SIC Utama    |             |        |                                        |                      |                                |
|       |                          | Kod WKA          |             |        |                                        |                      |                                |
|       |                          | Jenis APB        |             |        |                                        |                      |                                |
| rian  |                          | Unit Piawai      |             | ·····  |                                        |                      |                                |
|       |                          | Piawai Effluen   |             |        |                                        |                      |                                |
| a .   |                          | Jenis Bahan Ap   |             |        |                                        |                      |                                |

#### Menu Modul SIMPAS

| Anua Lu | yili Sebayai, azai |                         |             |        |              |              |        |
|---------|--------------------|-------------------------|-------------|--------|--------------|--------------|--------|
| UTAMA   | SIMPAS M           | SMLK 🎽 PENGUATKUASAAN 🏼 | PELESENAN 🏼 | SWIS 🏼 | ISOKINETIK ¥ | PEMANTAUAN 🏼 | PLDS 🏼 |
|         | 1                  | MAKLUMAT LOJI KUMBAHAN  |             |        |              |              |        |
| М       | MODUL              | MAKLUMAT LOJI           |             |        |              |              |        |
|         |                    | LESEN                   |             |        |              |              |        |
|         |                    | PENGUATKUASAAN          |             |        |              |              |        |
|         |                    | LAPORAN                 |             |        |              |              |        |
| M       | MAKLUN             | LAPORAN                 |             |        |              |              |        |
|         |                    |                         |             |        |              |              |        |

# Menu Modul SMLK

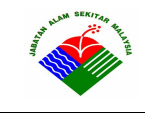

Jabatan Alam Sekitar Kementerian Sumber Asli dan Alam Sekitar

Panduan Pengguna EKAS

12 April 2011

Mukasurat 24 of 34

| UTAMA SIMPAS                 | SMLK 🏼 | PENGUATKUASAAN ¥ PELES                        | SENAN 🛛 SWIS 🖉 ISOKINETI              | K 🏼 PEMANTAUAN 🗳 PLDS 🎽                      |  |
|------------------------------|--------|-----------------------------------------------|---------------------------------------|----------------------------------------------|--|
|                              |        | ADUAN                                         | PEMATUHAN PYDT BT                     | TINDAKAN                                     |  |
|                              |        | Maklumat Aduan                                | Lawatan Penguatkuasaan BT             | Tawaran Kompaun                              |  |
| WODUL P                      | ENG    | PEMBAKARAN TERBUKA                            | PEMATUHAN PYBDT                       | Maklumat Kertas Siasatan dan Kes<br>Mahkamah |  |
|                              |        | Maklumat Pembakaran Terbuka                   | Lawatan Penguatkuasaan PYBDT          | Surat Amaran                                 |  |
| ADUAN                        |        | PEMATUHAN PYDT KG                             | Lawatan Penguatkuasaan<br>(Lain-lain) | Surat Arahan                                 |  |
|                              |        | Lawatan Penguatkuasaan Kilang                 |                                       | Notis Arahan                                 |  |
| Maklumat Aduan               |        | Getah                                         | PERCONTOHAN OLEH KILANG               | Gantung Lesen                                |  |
|                              |        | Penyata Sukutahunan Kilang Getah              | PUB Kilang                            | Perintah Larangan                            |  |
| DEMRAKADA                    |        | PEMATUHAN PYDT KKS                            | Effluen Kilang                        | LAPORAN                                      |  |
| PEMBARARANTE                 |        | Lawatan Penguatkuasaan Kilang<br>Kelapa Sawit | Sewage Kilang                         | Senarai Laporan                              |  |
| Maklumat Pembakar<br>Terbuka | an ·   | Penyata Sukutahunan Kilang Kelapa<br>Sawit    |                                       |                                              |  |

Menu Modul Penguatkuasaan

| UTAMA SIMPAS >> SMLK >> PENGUATKUASAAN >> | PELESENAN ¥ SWIS ¥ ISO                       | KINETIK ¥ PEMANTAUAN ¥ PLDS ¥ |
|-------------------------------------------|----------------------------------------------|-------------------------------|
|                                           | MAKLUMAT ASAS PREMIS                         | PENYELENGGARAAN               |
| MODUL PERLESENAN                          | Maklumat Premis                              | Jenis Lesen                   |
| MODOLTERLEOLIAN                           | PYDT                                         | LAPORAN                       |
|                                           | Kilang Getah                                 | Laporan Keseluruhan           |
|                                           | Kilang Kelapa Sawit                          |                               |
| MAKLUMAT ASAS PREMIS                      | Premis Buangan Terjadual                     |                               |
| Maklumat Premis                           | LESEN PERLANGGARAN                           |                               |
|                                           | Pelepasan Effluen (Sek. 25(1))               |                               |
|                                           | Pelepasan Bendasing Ke Udara<br>(Sek. 22(1)) |                               |
| <b>PYDT</b>                               |                                              |                               |

Menu Modul Perlesenan

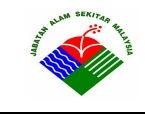

Panduan Pengguna EKAS

12 April 2011

Mukasurat 25 of 34

| AMA SIMPAS > SMLK > PENGUA | TKUASAAN ≌ PELESENA | N 14 .           | SWIS N           | ISOKINETIK ¥        | PEM/      | ANTAUAN 🏼     | PLDS 🎽        |
|----------------------------|---------------------|------------------|------------------|---------------------|-----------|---------------|---------------|
|                            |                     |                  | E-SWIS           |                     |           | PENYELENGG    | ARAAN         |
| MODUL SWIC                 |                     |                  | Notifikasi E     | т                   |           | Jenis Buangan | Terjadual     |
| MODUL SWIS                 |                     |                  |                  | Т                   |           | Kategori Buan | gan Terjadual |
|                            |                     | Nota Konsainan H |                  | Kod Buangan         | Terjadual |               |               |
|                            |                     |                  | Pengurusa        | n Khas              |           |               |               |
| E-SWIS                     |                     |                  | LAPORA           | l                   |           |               |               |
|                            | i PT                | ta Ko            | Senarai No<br>BT | tifikasi Premis Pen | geluar    |               |               |
|                            | 101 ··· ··· ··· ··· |                  | Maklumat F       | Premis Pengeluar B  | т         |               |               |
|                            |                     |                  | Paparan In       | ventori             |           |               |               |
|                            |                     |                  | Senarai Pr       | emis BT Berlesen    |           |               |               |
| LAPORAN                    |                     |                  | Laporan Ta       | aburan              |           |               |               |

Menu Modul SWIS

| UTAMA SIMPAS > SMLK > PENGUATKUASAAN > PELESENA | N > SWIS > ISOKINETIK > PEMANTAUAN > PLDS > |
|-------------------------------------------------|---------------------------------------------|
|                                                 | LAPORAN ISOKINETIK                          |
| MODULISOKINETIK                                 | PREMIS ISOKINETIK                           |
| MODUL ISOKINE IIK                               | CHECKLIST                                   |
|                                                 | PERUNDING                                   |
|                                                 | JAS                                         |
| 8                                               | testing ekas2                               |
| EAPORAN ISOKINETIK                              | testing 1                                   |
|                                                 | TESTING EKAS1                               |
| PREMIS ISOKINETIK                               | ting 1                                      |
| CHECKLIST -> JAS -> tes                         | ting ekas2 🔸                                |

Menu Modul Isokinetik

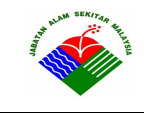

Mukasurat 26 of 34

| UTAMA    | SIMPAS N         | SMLK ¥                    | PENGUATKUASAAN    | PELESENAN N                          | SWIS ¥ | ISOKINETIK ¥ | PEMANTAUAN ¥ | PLDS | 2    |
|----------|------------------|---------------------------|-------------------|--------------------------------------|--------|--------------|--------------|------|------|
|          |                  |                           | IN (PENGAWASAN    | MWQM (DARATAN)                       |        | MAQM (UDAR   | A)           |      |      |
| MC       |                  |                           | Marin             | Piawaian Air Daratan<br>Maklumat WKA |        | Stesen MAQM  |              |      |      |
|          |                  | Piawaian I                | Marin             | Maklumat Sungai                      |        | Laporan      |              |      |      |
| 51       |                  |                           | lau               | Stesen MWQM                          |        | CAQM (UDARA  | A)           |      |      |
| <b>1</b> |                  | Stesen MS                 | SJCE              | Laporan                              |        | Data CAQM    |              |      |      |
| Paran    | neter Marin      | Data Palita<br>Data Pulat | J                 | CWQM (DARATAN)                       |        | Laporan      |              | •>   |      |
| Piawa    | iian Marin       | Laporan                   |                   | Stesen CWQM                          |        |              |              | ÷    |      |
|          |                  |                           | ASAN AIR TANAH    | Laporan                              |        |              |              |      |      |
|          |                  | Data Air T<br>Piawaian    | anah<br>Air Tanah | TASIK (DARATAN)                      |        |              |              |      |      |
|          | Stesen Air Tanah |                           | Stesen Tasik      |                                      |        |              |              |      |      |
| Data /   | Air Tanah        | Data Air T                | anah Baru         | Data Tasik                           |        |              |              | ·>   | Lapo |
|          |                  | Laporan                   |                   |                                      |        |              |              |      |      |

Menu Modul Pemantauan

| UTAMA SIMPAS > SMLK >            | PENGUATKUASAAN 🏼              | PELESENAN ¥ SWIS ¥ ISOKINET | IK ¥ PEMANTAUAN ¥ PLDS ¥         |
|----------------------------------|-------------------------------|-----------------------------|----------------------------------|
|                                  | PENCEMARAN AIR                | PENYELENGGARAAN             | INDUSTRI PEMPROSESAN             |
|                                  | Industri Berasaskan Pertanian | PENCEMARAN AIR              | Jenis Industri Pemprosesan       |
| WODUL PLD3                       | Penternakan Khinzir           | Penternakan Khinzir         | Parameter Industri Pemprosesan   |
|                                  | Industri Pembuatan            | Industri Pembuatan          | PELUPUSAN SISA PEPEJAL           |
|                                  | MAKLUMAT KUMBAHAN             | Kumbahan Penduduk           | Data Unit Sisa Pepejal           |
| PENCEMARAN                       | PENDUDUK                      | PENCEMARAN UDARA            | Jenis Pembakaran Sisa Pepejal    |
|                                  | Pengolahan Kumbahan IWK       | PUNCA - PUNCA BERGERAK      | Parameter Pelupusan Sisa Pepejal |
| Industri Berasaskan<br>Pertanian | Lain-lain Pengolahan Kumbaha  |                             | STESEN JANAKUASA                 |
|                                  | Tiada Pengolanan Kumbanan     | Jenis Rahanani              | Jenis Sistem Penjanaan           |
|                                  | PENCEMARAN UDARA              | Parameter Punca Bergerak    | Parameter Stesen Janakuasa       |
|                                  | Punca - Punca Bergerak        |                             | DATA KANDUNGAN SUI FUR           |
| MARLOWATRO                       | Bahanapi Industri             | BARANAPI INDUSTRI           | BATA IBAIDOITGAIL SOLLOR         |
|                                  | Bahanapi Domestik             | Alat Pembakaran             | Kandungan Sulfur                 |
| Pengolahan Kumbahan<br>IWK       | Industri Pemprosesan          | Faktor Pelepasan            | LAPORAN                          |
|                                  | Pelupusan Sisa Pepejal        | Parameter Bahanapi Industri | Laporan Taburan dan Beban        |
|                                  | Stesen Janakuasa              | BAHANAPI DOMESTIK           |                                  |
| <b>PENCEMARAN</b>                |                               | Jadual Bahanapi Domestik    |                                  |

Menu Modul PLDS

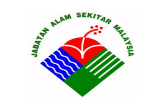

#### 3.4 Memaparkan Maklumat

Klik pautan Skrin Maklumat pada Skrin Utama Modul.

#### Contoh:

Untuk melihat maklumat premis,

- 1. Klik pautan SIMPAS pada Skrin Utama EKAS
- 2. Pada Skrin Utama SIMPAS, Klik pautan Maklumat Asas Premis
- 3. Sistem akan memaparkan Skrin Maklumat Asas Premis.
- 4. Masukkan maklumat pada kotak Carian Premis untuk mencari maklumat premis yang dimaksudkan.
- 5. Berdasarkan maklumat yang diisi pada kotak Carian Premis, sistem akan memaparkan Senarai Premis dengan maklumat asas yang dipaparkan.
- 6. Melalui bahagian Senarai premis ini, pengguna boleh melihat maklumat premis dengan lebih terperinci, memasukkan maklumat premis yang baru, mengubah maklumat premis yang sedia ada atau menghapuskan maklumat premis yang tidak dikehendaki bergantung kepada tahap capaian atau kebenaran yang diperolehi pengguna tersebut.
- 7. Untuk mengemaskinikan maklumat premis, klik 🕼. Sistem akan memaparkan Skrin Tambah/Kemaskini Premis.
- 8. Untuk memaparkan maklumat premis, klik 🗐. Sistem akan memaparkan Skrin Maklumat Premis.
- 9. Untuk melihat lokasi premis pada peta, klik 🗐. Sisem akan memaparkan peta yang menunjukkan lokasi premis yang dipilih.
- 10. Untuk memasukkan maklumat premis baru, Klik pautan Premis Baru.
- 11. Untuk pindah data ke Excel, klik pautan Eksport kepada Excel.
- 12. Untuk pergi ke mukasurat pertama, klik
- 13. Unutk pergi ke mukasurat sebelum, klik </
- 14. Untuk pergi ke mukasurat selepas, klik ▶.
- 15. Untuk pergi ke mukasurat terakhir, klik ≥.
- 16. Pengguna juga dibenarkan untuk melihat senarai premis mengikut turutan mengikut data tertentu dengan cara, klik pada Tajuk Maklumat.

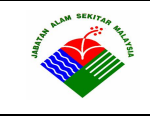

Mukasurat 28 of 34

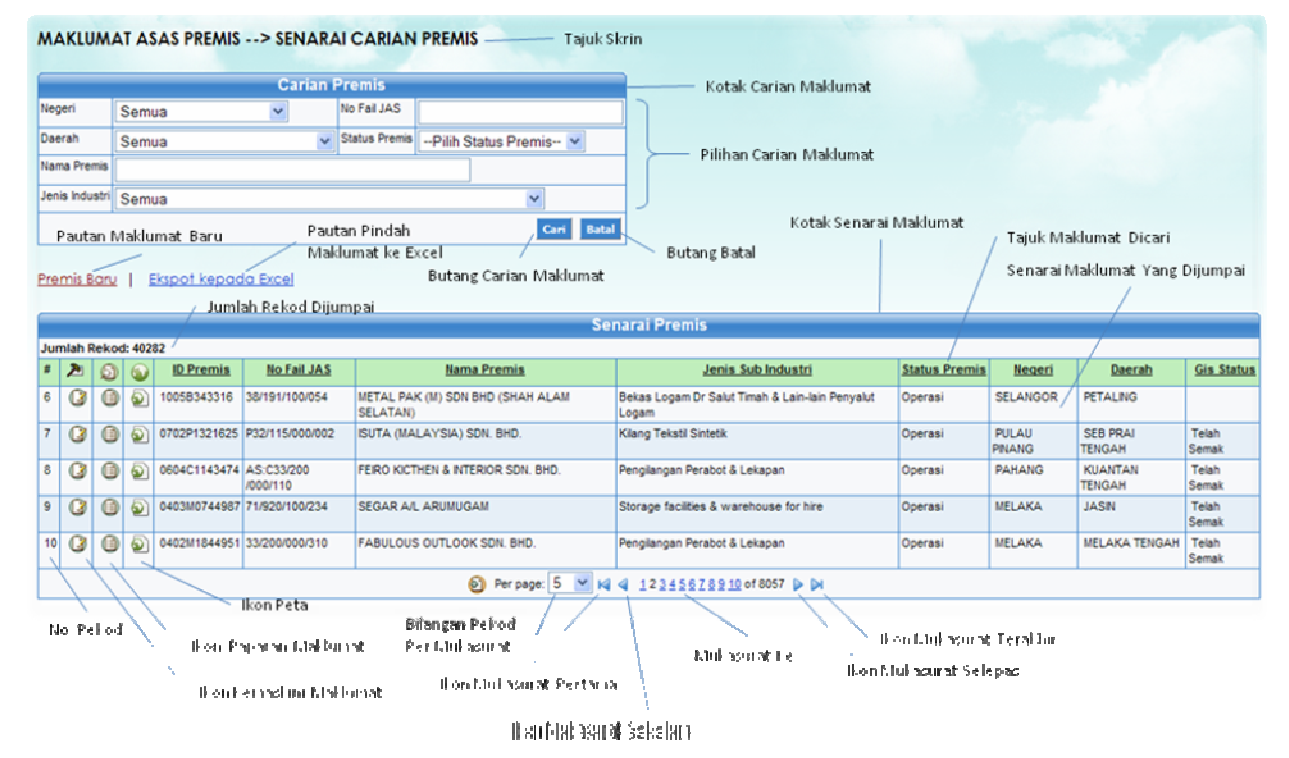

Skrin Maklumat Asas Premis

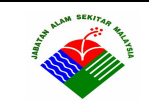

#### 3.5 Memasukkan Maklumat Baru

Klik pautan maklumat baru pada skrin maklumat.

#### Contoh :

Memasukkan Maklumat Premis Baru.

- 1. Klik pautan Premis Baru pada Skrin Maklumat Asas Premis. Sistem akan memaparkan Skrin Tambah Premis.
- 2. Masukkan maklumat yang dikehendaki pada ruang medan yang telah ditetapkan.
- 3. Untuk menyimpan maklumat yang telah input, klik butang Simpan. Sistem akan menyimpan maklumat yang dikehendaki.
- 4. Untuk membatalkan proses kemasukan data, klik butang Batal. Sistem akan keluar dari Skrin Tambah Premis kembali kepada Skrin Maklumat Premis.

#### 3.6 Mengemaskini Maklumat yang Sedia Ada

Klik ikon 🕼 pada maklumat yang hendak dikemaskini dalam Senarai Premis.

#### Contoh :

Mengemaskini Maklumat Premis.

- 1. Klik ikon 🕼 pada premis yang hendak dikemaskini. Sistem akan memaparkan Skrin Kemaskini Premis.
- 2. Kemaskini maklumat yang.
- 3. Untuk menyimpan maklumat yang telah dikemaskini, klik butang Sistem akan menyimpan maklumat yang dikehendaki.
- 4. Untuk membatalkan proses kemaskini, klik butang Batal. Sistem akan keluar dari Skrin Tambah Premis kembali kepada Skrin Maklumat Premis.

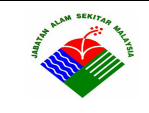

#### 3.7 Menghapuskan Maklumat yang Ada

Klik ikon 🕝 pada maklumat yang hendak dihapuskan dalam Senarai Premis.

#### Contoh :

Menghapuskan Maklumat Premis.

- 1. Klik ikon 🕼 pada premis yang hendak dikemaskini. Sistem akan memaparkan Skrin Maklumat Premis.
- 2. Untuk menghapuskan maklumat premis, klik butang Hapus. Sistem akan memaparkan pop-up mesej Hapus Rekod sebagai langkah kepastian. Sekiranya pengguna masih terus ingin menghapuskan rekod tersebut, klik butang OK, jika tidak klik butang Cancel. Jika pengguna klik butang OK, sistem akan membuang maklumat premis tersebut dari Senarai Premis, jika butang Cancel yang diklik, Maklumat Premis tersebut tidak akan dibuang.
- 3. Sila pastikan hanya maklumat yang benar-benar TIDAK diperlukan sahaja yang dihapuskan. Maklumat yang telah dihapuskan kemungkinan besar tidak akan dapat diperolehi semula.

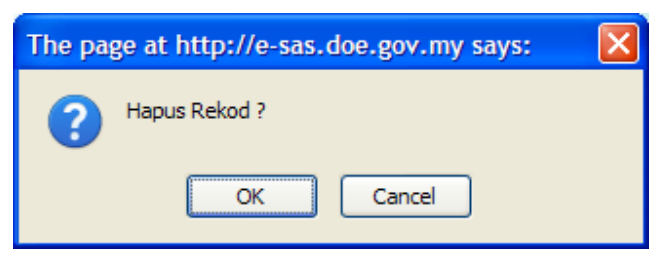

Pop-up mesej Hapus Rekod

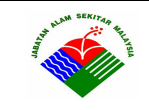

# 3.8 Lokasi Premis pada Peta

Klik ikon 🔊 pada maklumat yang hendak dipaparkan di dalam peta.

#### Contoh :

Melihat lokasi Premis pada peta.

- 1. Klik ikon ada premis yang dikehendaki. Sistem akan memaparkan peta yang menunjukkan lokasi premis tersebut.
- 2. Hanya premis yang mempunyai maklumat Longitud dan latitud sahaja yang dapat dipaparkan di dalam peta.
- 3. Format longitud dan latitude yang diperlukan adalah seperti di bawah:

Contoh, Longitud : 101.455 Latitud : 3.01075

- 4. Untuk melihat lokasi premis dalam format satelit, klik butang Satellite, iaitu imej gambar yang diambil oleh satelit.
- 5. Untuk melihat lokasi premis dalam format Hybrid, klik butang Hybrid, iaitu kombinasi format peta dan satelit.
- 6. Untuk melihat lokasi premis dalam format Terrain, klik butang Terrain, iaitu untuk melihat perbezaan ketinggian tanah dari aras laut.
- 7. Untuk menggerakkan peta ke atas klik  $\triangle$  ataupun *drag* ke bawah.
- 8. Untuk menggerakkan peta ke bawah, klik ataupun *drag* ke atas.
- 9. Unutk menggerakkan peta ke kanan, klik  $\bigcirc$  ataupun *drag* ke kiri.
- 10. Untuk menggerakkan peta ke kiri, klik  $\boxdot$  ataupun *drag* ke kanan.
- 11. Untuk Zoom in peta, klik 🗄 ataupun double-click left button mouse.
- 12. Untuk Zoom out peta, klik  $\square$  ataupun *double-click right button mouse*.
- 13. Butang Cari pada peta adalah untuk mencari lokasi pada peta dengan mengisikan nama tempat pada medan kosong dan tekan butang Cari.

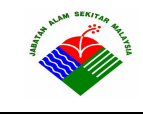

Mukasurat 32 of 34

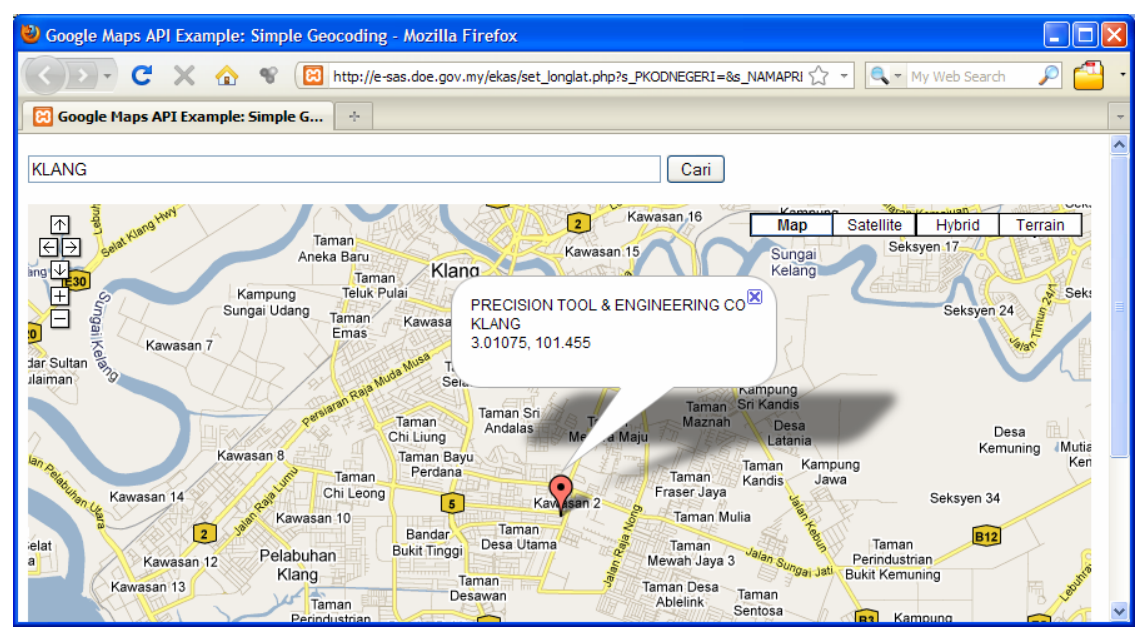

Peta yang menunjukkan lokasi Premis

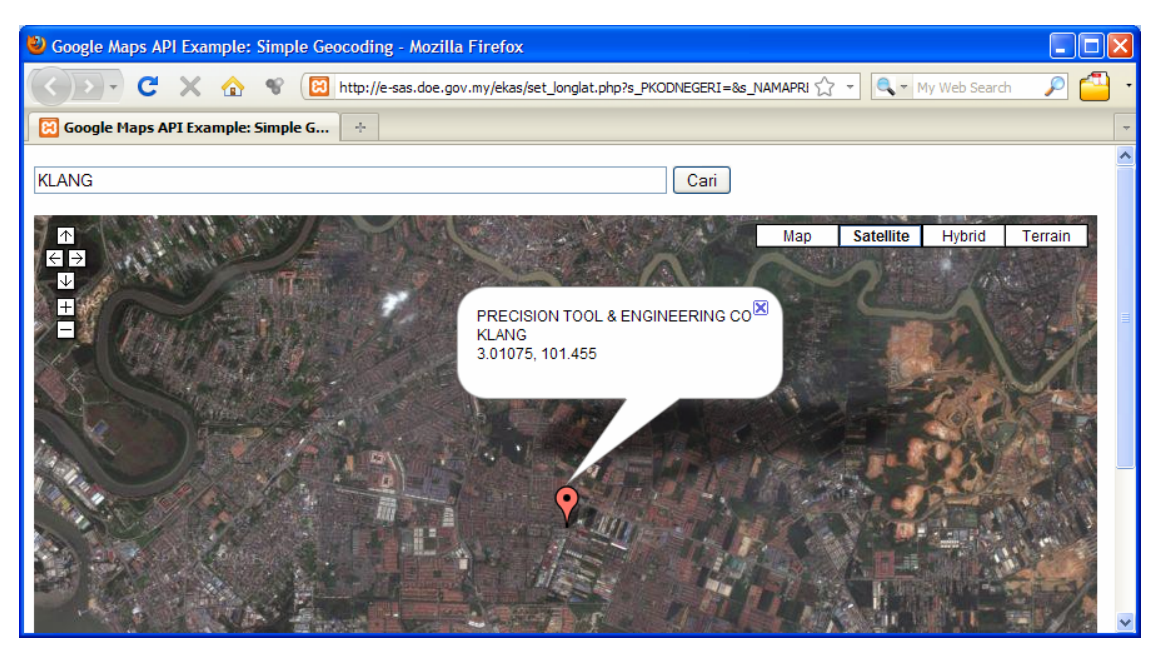

Lokasi Premis dalam format satelit

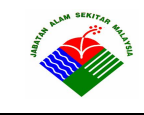

Mukasurat 33 of 34

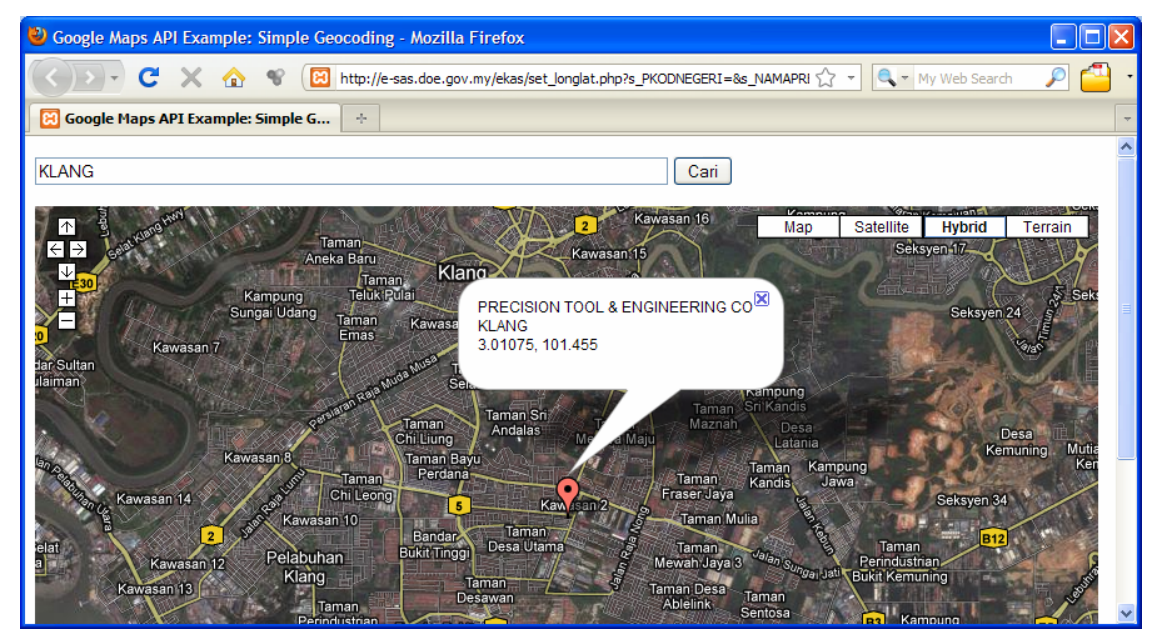

Lokasi Premis dalam format Hybrid

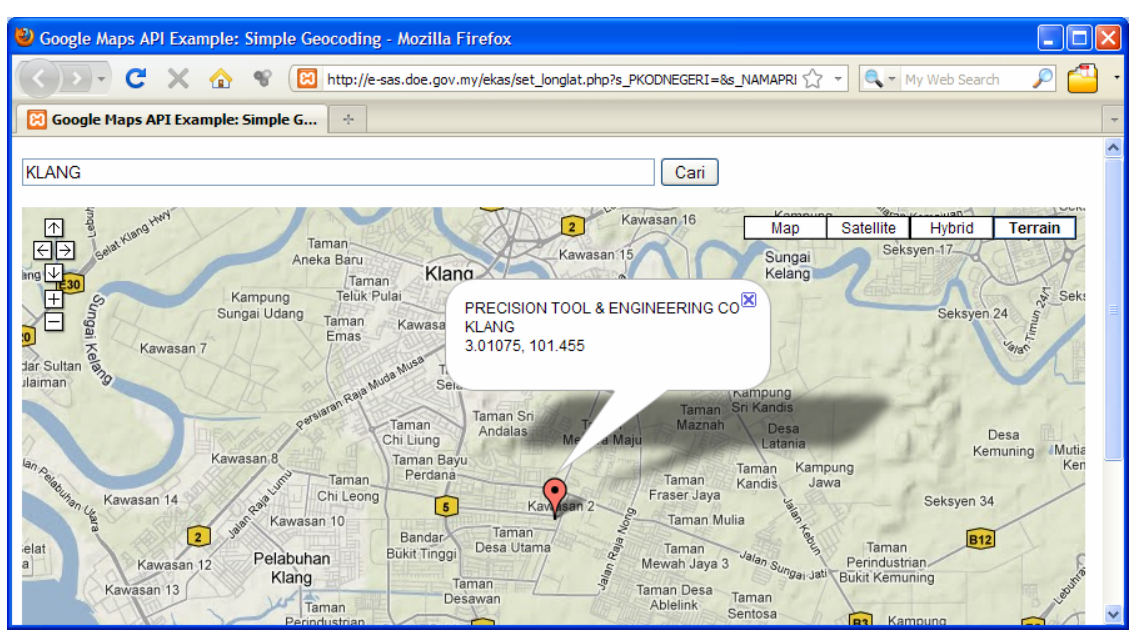

Lokasi Premis dalam format Terrain

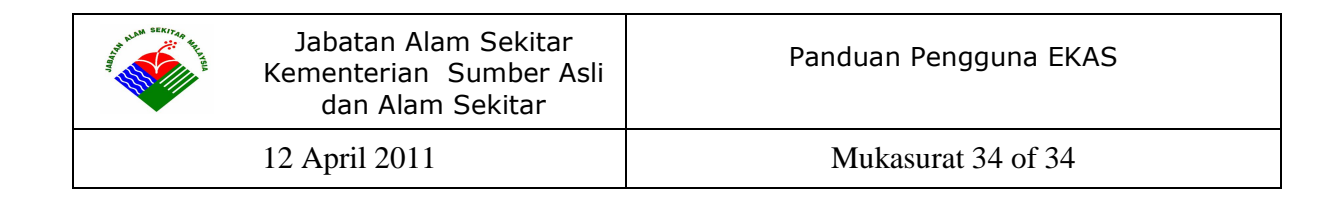

# 4. Keselamatan Sistem

Pada asasnya keselamatan sistem bergantung kepada tahap Sistem Rangkaian Jabatan Alam Sekitar, Operasi Sistem, Pangkalan Data dan Aplikasi Sistem itu sendiri. Setiap pengguna akan diberikan Nama Pengguna dan Kata Laluan oleh Pentadbir Sistem. Pengguna tertentu hanya dapat mencapai dan memanipulasi data tertentu sahaja dalam sistem mengikut tahap pengguna masing-masing.

# 5. Prestasi Sistem

Prestasi Sistem bukan sahaja melibatkan proses yang terdapat di dalam pangkalan data JAS tetapi juga banyak berkaitan dengan prestasi Sistem Rangkaian JAS dan *Internet* dan juga prestasi komputer pengguna itu sendiri.